## Instructions for setting up Self-service Password Reset

- 1. Visit: aka.ms/setupsecurityinfo
- 2. If prompted, please enter your username followed by @surrey.ac.uk and your password. Otherwise, please go straight to step 3.
- 3. Please set up at least two additional methods for resetting your password (e.g. an access code sent to your phone (it will come from Microsoft), an alternative email address or you can create security questions). Please ensure you have set up <u>Microsoft MFA</u> first.

Click on '+ Add method' and choose an additional method from the dropdown menu e.g. security questions.

Click 'Add'.

| My Sign-ins 🗠                                                                                               |                                                                                       |                                                                                          |        |                            |
|----------------------------------------------------------------------------------------------------|---------------------------------------------------------------------------------------|------------------------------------------------------------------------------------------|--------|----------------------------|
| <ul> <li>Q Overview</li> <li>R<sub>P</sub> Security info</li> <li>Organisations</li> <li>Devices</li> </ul> | Security info<br>These are the methods you use to<br>Default sign-in method: Microsof | sign in to your account or reset your password.<br>t Authenticator – notification Change |        |                            |
| A Privacy                                                                                                   | Add method     Phone     Microsoft Authenticator     Email                            | -44 0 0<br>iPhone<br>UserName@surrey.ac.uk                                               | Change | Delete<br>Delete<br>Delete |
|                                                                                                    |                                                                                       | Add a method<br>Which method would you like to add?<br>Security questions<br>Cancel      | Add    |                            |

4. Choose 5 security questions from the drop-down boxes and choose answers that you will remember. Please note the answers are case sensitive.

Click 'Done'

| My Sign-ins $ 	imes $              |                                   |                                                              |    |        |
|------------------------------------|-----------------------------------|--------------------------------------------------------------|----|--------|
| Q Overview           Security info | Security info                     | sion in to your account or reset your password.              |    |        |
| Organisations                      | Default sign-in method: Microsof  | t Authenticator – notification Change                        |    |        |
| Devices     Privacy                | + Add method                      | Security questions                                           |    | 2.12   |
|                                    | Phone     Microsoft Authenticator | What was the make and model of your first car or moto $\vee$ | ge | Delete |
|                                    | Email                             | Memorable date                                               | ge | Delete |
|                                    |                                   | 01/01/2020<br>What is your favorite colour                   |    |        |
|                                    |                                   | Blue                                                         |    |        |
|                                    |                                   | What is your favourite food?  SPAM                           |    |        |
|                                    |                                   | What is your favorite place $\sim$ Surrey                    |    |        |
|                                    |                                   | Cancel Done                                                  | Ê. |        |
|                                    |                                   |                                                              |    |        |

5. Your screen will now show this additional method has been added.

| My Sign-ins $ 	imes $ |                                                                                  |                                 |        |        |  |
|-----------------------|----------------------------------------------------------------------------------|---------------------------------|--------|--------|--|
| A Overview            | Security info                                                                    |                                 |        |        |  |
| ₽ Security info       | These are the methods you use to sign in to your account or reset your password. |                                 |        |        |  |
| Organisations         | Default sign-in method: Microsoft Auth                                           | enticator – notification Change |        |        |  |
| 💻 Devices             | + Add method                                                                     |                                 |        |        |  |
| A Privacy             | & Phone                                                                          | +44 0 0                         | Change | Delete |  |
|                       | Microsoft Authenticator                                                          | iPhone                          |        | Delete |  |
|                       | Email                                                                            | UserName@surrey.ac.uk           | Change | Delete |  |
|                       | ? Security questions                                                             |                                 |        | Delete |  |
|                       |                                                                                  |                                 |        |        |  |

6. Please set up another method such as a personal email address. Click on '+ Add method' and choose your second additional method e.g. Email.

Click 'Add'.

| My Sign-ins $ 	imes $         |                                     |                                                              |            |        |
|-------------------------------|-------------------------------------|--------------------------------------------------------------|------------|--------|
| 8 Overview<br>8 Security info | Security info                       | in in to your account or reset your password.                |            |        |
| Organisations                 | Default sign-in method: Microsoft A | Authenticator – notification Change                          |            |        |
| 🖵 Devices                     | + Add method                        |                                                              |            |        |
| A Privacy                     | S Phone                             | +44.01                                                       | Change     | Delete |
|                               | Microsoft Authenticator             | iPhone                                                       |            | Delete |
|                               |                                     | Add a method<br>Which method would you like to add?<br>Email | Cancel Add |        |

7. Enter a personal email address and click 'Next'.

| My Sign-ins $ 	imes $             |                                                                                                    |                                                                                            |        |        |  |
|-----------------------------------|----------------------------------------------------------------------------------------------------|--------------------------------------------------------------------------------------------|--------|--------|--|
| Q Overview                        | Security info                                                                                                    |                                                                                            |        |        |  |
| <ul> <li>Organisations</li> </ul> | These are the methods you use to sign in to your account or reset your password.  Default sign-in method: Microsoft Authenticator – notification Change  + Add method |                                                                                            |        |        |  |
| 🖵 Devices                         |                                                                                                    |                                                                                            |        |        |  |
| A Privacy                         | S Phone                                                                                                    | +44 07 0                                                                                   | Change | Delete |  |
|                                   | Microsoft Authenticator                                                                                                    | iPhone                                                                                     |        | Delete |  |
|                                   |                                                                                                    | Email<br>What email address would you like to use?<br>email-jaddress@example.com<br>Cancel | Next   |        |  |

8. A verification code will be sent to your personal email address.

| Verify your email address                           |                                                |          |  |  |
|-----------------------------------------------------|------------------------------------------------|----------|--|--|
| Thanks for verifying your                           | email-address@example.com                      | account! |  |  |
| Your code is: 896434                                |                                                |          |  |  |
| Yours sincerely,<br>University of Surrey            |                                                |          |  |  |
| This message was sent from an unmo<br>this message. | onitored email address. Please do not reply to |          |  |  |

9. Please enter the code into the box on your screen as shown below and click 'Next'.

| My Sign-ins $ 	imes $                        |                                     |                                                                                          |              |        |
|----------------------------------------------|-------------------------------------|------------------------------------------------------------------------------------------|--------------|--------|
| Q Overview           A         Security info | Security info                       | n in to your account or reset your password.                                             |              |        |
| Organisations                                | Default sign-in method: Microsoft A | uthenticator – notification Change                                                       |              |        |
| 💻 Devices                                    | + Add method                        |                                                                                          |              |        |
| A Privacy                                    | S Phone                             | +44 07 0                                                                                 | Change       | Delete |
|                                              | Microsoft Authenticator             | iPhone                                                                                   |              | Delete |
|                                              |                                     | Email<br>We just sent a code to email-jaddress@example.co<br>89 5<br>Resend code<br>Back | om<br>: Next |        |

10. You have now set up self-service password reset. The security information you have entered will not be accessible by IT Services or Microsoft. You will now be able to change or reset your password at any time, both on or off campus by visiting: passwordreset.microsoftonline.com.